Quench curve installation

## Introduction

This document describes how to install quench curves using QuantaSmart Software. The method should be applicable for all radionuclides; however it has been designed around <sup>14</sup>C and <sup>3</sup>H quench standard sets as these are the most common.

The HELP tab is a very useful resource whilst setting an assay up.

#### **Software Instructions**

- 1. From the QuantaSmart<sup>™</sup> desktop click on File
- 2. Click on New Assay

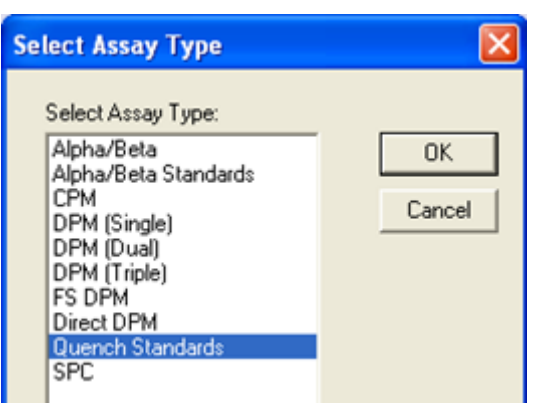

- 3. Click on Quench Standards
- 4. This loads the Assay Parameters screen

| Assay Definition -                   |                                                                         |
|--------------------------------------|-------------------------------------------------------------------------|
| Assay Parameters Count Conditions Co | ount Corrections Report Definition Report Output Special Files Worklist |
|                                      |                                                                         |
| Assay Type:                          | Quench Standards                                                        |
| Password:                            | Lock Assay                                                              |
| Author:                              |                                                                         |
| Assay Description:                   |                                                                         |
|                                      |                                                                         |
|                                      |                                                                         |
|                                      |                                                                         |
| Date Created:                        | 19/09/2010 14:33:50                                                     |
| Date Modified:                       | 19/09/2010 14:33:50                                                     |
|                                      |                                                                         |
|                                      |                                                                         |
|                                      |                                                                         |
|                                      | OK Apply Undo Save As Help                                              |

Note: In the Assay Definition popup screen you will need to transfer between tabs at the top. To do this use the mouse and do not press Enter key as this moves directly to the Save As popup screen and you will not be able to enter more information

Quench curve installation

Author.

5. Enter **Author** and **Description** information (usually name, date and quenched standard type)

Simon Temple

| Assay Description:                  | 14C High Flash Point quench set used                                            |
|-------------------------------------|---------------------------------------------------------------------------------|
| Assay Definition -                  |                                                                                 |
| Assay Parameters Count Conditions C | ount Corrections   Report Definition   Report Output   Special Files   Worklist |
| Assay Type:                         | Quench Standards                                                                |
| Password:                           | Lock Assay                                                                      |
| Author:                             | Simon Temple                                                                    |
| Assay Description:                  | 14C quench standard set                                                         |
| Date Created:                       | 11/05/2011 15:29:20                                                             |
| Date Modified:                      | 11/05/2011 15:29:20                                                             |
|                                     | OK <u>Apply</u> <u>Undo</u> <u>Save As</u> <u>H</u> elp                         |

6. Click on the Count Conditions tab to display this tab

| Assay Definition -                                                                                         |
|----------------------------------------------------------------------------------------------------|
| Assay Parameters Count Conditions Count Corrections Report Definition Report Output Special Files Worklist |
| Radionuclide                                                                                               |
| Name: Count Normal V Quench ISIE/AEC V                                                                     |
| External Std Increase                                                                                      |
| Terminator: 10.5.25%                                                                                       |
| Count Parameters                                                                                           |
| Pre-count Delay (min): 0.00 Assay Count Cycles: 1                                                          |
| Count Time (min): 30.00                                                                                    |
| Regions Background Subtract Low CPM Threshold 2 Sigma % Terminator                                         |
| Lower Upper                                                                                                |
|                                                                                                    |
|                                                                                                    |
|                                                                                                    |
|                                                                                                    |
|                                                                                                    |
|                                                                                                    |
|                                                                                                    |
|                                                                                                    |
| OK <u>Apply</u> <u>Undo</u> <u>Save As</u> <u>Help</u>                                                     |

7. Click on the radionuclide button to select the radionuclide

| 1100100100 |  |
|------------|--|
| Name: [    |  |

Isotech Services (authors: Clint Croft & Simon Temple) Version 1.0

Quench curve installation

| 8. This will open the following popup scree |
|---------------------------------------------|
|---------------------------------------------|

| ame  | Max keV | DPM    | # of<br>Standards | Count Mode | Coincidence<br>Time | Delay Before<br>Burst | Date<br>Counted | Time Count<br>Ended | Add            |
|------|---------|--------|-------------------|------------|---------------------|-----------------------|-----------------|---------------------|----------------|
| -    | 18.6    | 271900 | 10                | Normal     | 18                  | 75                    | 01/14/1999      | 12:29:08            | <u>D</u> elete |
|      | 18.6    | 0      |                   |            |                     |                       |                 |                     | Comment        |
|      | 156.0   | 113800 |                   |            |                     |                       |                 |                     |                |
| C-UG | 156.0   | 127100 |                   |            |                     |                       |                 |                     |                |
|      |         |        |                   |            |                     |                       |                 |                     |                |
|      |         |        |                   |            |                     |                       |                 | ŀ                   | Quench Curve.  |

9. Select the relevant quench standard type. For example a high flash point <sup>14</sup>C quench curve would use **14C-UG** quench standard name. Enter the DPM value stated on top of the standard vial/box in the corresponding DPM box (you can overwrite any information previously entered).

Note: Tritium quench curve require half-life correction (using QuantaSmart<sup>™</sup> tool)

10. Click **OK** button as no other information is required in the popup box

11. This returned to the **Count Conditions** screen

| Assay Definition -                                                                                                    |
|----------------------------------------------------------------------------------------------------|
| Assay Parameters Count Conditions Count Corrections Report Definition Report Output Special Files Worklist<br>Radionuclide<br>Name: 14CUG Count Normal Quench ISIE/AEC Quench Indicator:<br>External Std 0.5 2s% • |
| Count Parameters   Pre-count Delay (min): 0.00   Assay Count Cycles: 1   Count Time (min): 30.00                                                                                                    |
| Regions   Lower Upper<br>Limit   Upper<br>Limit   Manual   Low CPM Threshold   C 2 Sigma % Terminator     A   0.0   156.0   A   0.00   A   0                                                                       |
| OK <u>Apply</u> <u>Undo</u> <u>Save As</u> <u>H</u> elp                                                                                                    |

12. The remaining default settings on all tabs are suitable to leave; therefore click **OK** 

Quench curve installation

13. The Save As popup box is now displayed

| Save As                                                                                                    | ? 🔀                                                        |
|----------------------------------------------------------------------------------------------------|------------------------------------------------------------|
| Save in: 🗁 Assays                                                                                                    | · ← 🗈 💣 III-                                               |
| Image: Sh_14c_dpm.lsa   Image: Sh_14c_dpm.lsa   Image: Sh_14c_dpm | _samples.lsa<br>ha_beta_stds.lsa<br>M_H3.lsa<br>AL_DPM.lsa |
| File <u>n</u> ame: QuenchStds14C                                                                                                    | 2200910 <u>S</u> ave                                       |
| Save as type: Assay Files (*.Isa                                                                                                    | Cancel                                                     |

- 14. Enter the Assay name in **File <u>n</u>ame**: (Here QuenchStds14C220910 is used here)
- 15. Click **Save**, to complete the assay setup process and return to the status page
- 16. The next stage is to associate the assay to the protocol flag, to do this select the required protocol flag from the status page

| 📇 QuantaSmart (TM) - [!                                                                                                    | SpectraView]                                                                           |                                                                                                    |                                                                                                    |                    |
|----------------------------------------------------------------------------------------------------|----------------------------------------------------------------------------------------|----------------------------------------------------------------------------------------------------|----------------------------------------------------------------------------------------------------|--------------------|
| <u> </u>                                                                                                    | <u>T</u> ools IP <u>A</u> <u>D</u> iagnostics <u>W</u> ind                             | dow <u>H</u> elp                                                                                                    |                                                                                                    |                    |
| Protocol:                                                                                                    | Cassette: Sample:                                                                      | Instrument idle                                                                                                    | Error:                                                                                                    |                    |
| Protocols If ag 1 If ag 2 Priostat (group) - If ag 3 Priog 3 Priog 5 If ag 5 If ag 6 If ag 6 If ag 7 If ag 7 | Sample #<br>Count Time:<br>Pre-count Delay:<br>Acquisition Time:<br><u>Apply AEC</u> ▼ | Scale<br>keV Full Scale: Auto<br>Counts Full Scale: Auto<br>Counts Full Scale: Auto<br>Log keV Scale<br>Counce keV Scale | Regions     Lower<br>Level     Upper<br>Level     CPM       A     0.0     0.0     0       B     0.0     0.0     0       C     0.0     0.0     0       Restore     Print     Print     Print | 25%<br>0<br>0<br>0 |
| (1) Flag 8 -                                                                                                    | Counts #                                                                               |                                                                                                    |                                                                                                    |                    |
| - [1] Flag 10 -<br>- [1] Flag 11 - 3h_cpm<br>- [1] Flag 12 - 14c_cpm<br>- [1] Flag 13 - 3h_dpm<br>- [1] Flag 14 - 14c_dpm<br>- [1] Flag 15 - 3h_14c_dp<br>- [1] Flag 16 -<br>- [1] Flag 18 -<br>- [1] Flag 18 -                                                                                                    | 90000000-                                                                              |                                                                                                    |                                                                                                    |                    |

17. Right mouse click on the required protocol flag number

| Flag (<br>()) Flag (<br>()) Flag ( | 3-                   |        |
|------------------------------------|----------------------|--------|
| Flag                               | New Assay            | Ctrl+N |
| 💭 Flag                             | Open Assay           | Ctrl+O |
| 💭 Flag                             | Associate Assav      |        |
| Flag                               | Disassociate Assay   |        |
| - 💭 Flag                           | Show Output Windo    |        |
| - 💭 Flag                           | . <u>с - ттс_срш</u> |        |
| - 💭 Flag :                         | 13 - 3h_dpm 🗧 📘      |        |

Isotech Services (authors: Clint Croft & Simon Temple) Version 1.0

Quench curve installation

### 18. Click Associate Assay

19. The Associate Assay popup page now appears, select the assay you require

| Associate As                                                          | ssay 🤶 🔀                                                                                                    |
|-----------------------------------------------------------------------|----------------------------------------------------------------------------------------------------|
| Look jn: ଢ                                                            | Assays 💽 🖛 🛍 🕈 🏢 -                                                                                                    |
| 3h_14c_dp 3h_cpm.lsa 3h_dpm.lsa 14DPM.l 14DPM.l 14c_cpm.ls 14c_dpm.ls | om.Isa 💼 ab_samples.Isa<br>a 💼 alpha_beta_stds.Isa<br>a 💼 CPM_H3.Isa<br>Isa 💼 DUAL_DPM.Isa<br>sa 📾 QuenchStds14C2200910.Isa<br>sa |
| File <u>n</u> ame:                                                    | QuenchStds14C2200910.lsa                                                                                                    |
| Files of <u>typ</u> e:                                                | Assay Files (*.Isa)                                                                                                    |

20. Click **Open**, the following screen now appears

| Data Paths - Flag 5                                                                                                    |        |
|----------------------------------------------------------------------------------------------------|--------|
| User ID:                                                                                                    | ОК     |
| <b>_</b>                                                                                                    | Cancel |
| Additional Header:                                                                                                    | Help   |
| Assay File Path:<br>C:\Packard\TriCarb\Assays\QuenchStds14C220<br>Output Data Path:<br>C:\Packard\Tricarb\Results\<br>Raw Data Path for Replay: |        |
| C:\Packard\Tricarb\Results\                                                                                                    |        |
|                                                                                                    |        |

- 21. Click on the arrow at the side of the box marked User ID: Chose **Default** as the User (choose a different User ID if required)
- 22. Click OK, this completes the required inputs in the software

### **Physical Instructions**

- 1. Load the quench standard set into a suitable cassette (don't leave gaps). The order of the standards is not important as the software sorts them out after counting.
- 2. Install the required flag number
- 3. Load in the counter on the right hand side of the sample table
- 4. On the QuantaSmart desktop click the Green start Button

The LSC now counts the quench standards. The quench curve will be automatically installed and saved in the location stated in the assay setup and can be used with sample counting assays.